## Instructions for STM Trip:

- APPLICATIONS
- **REGISTRATIONS**
- DEPOSIT PAYMENT

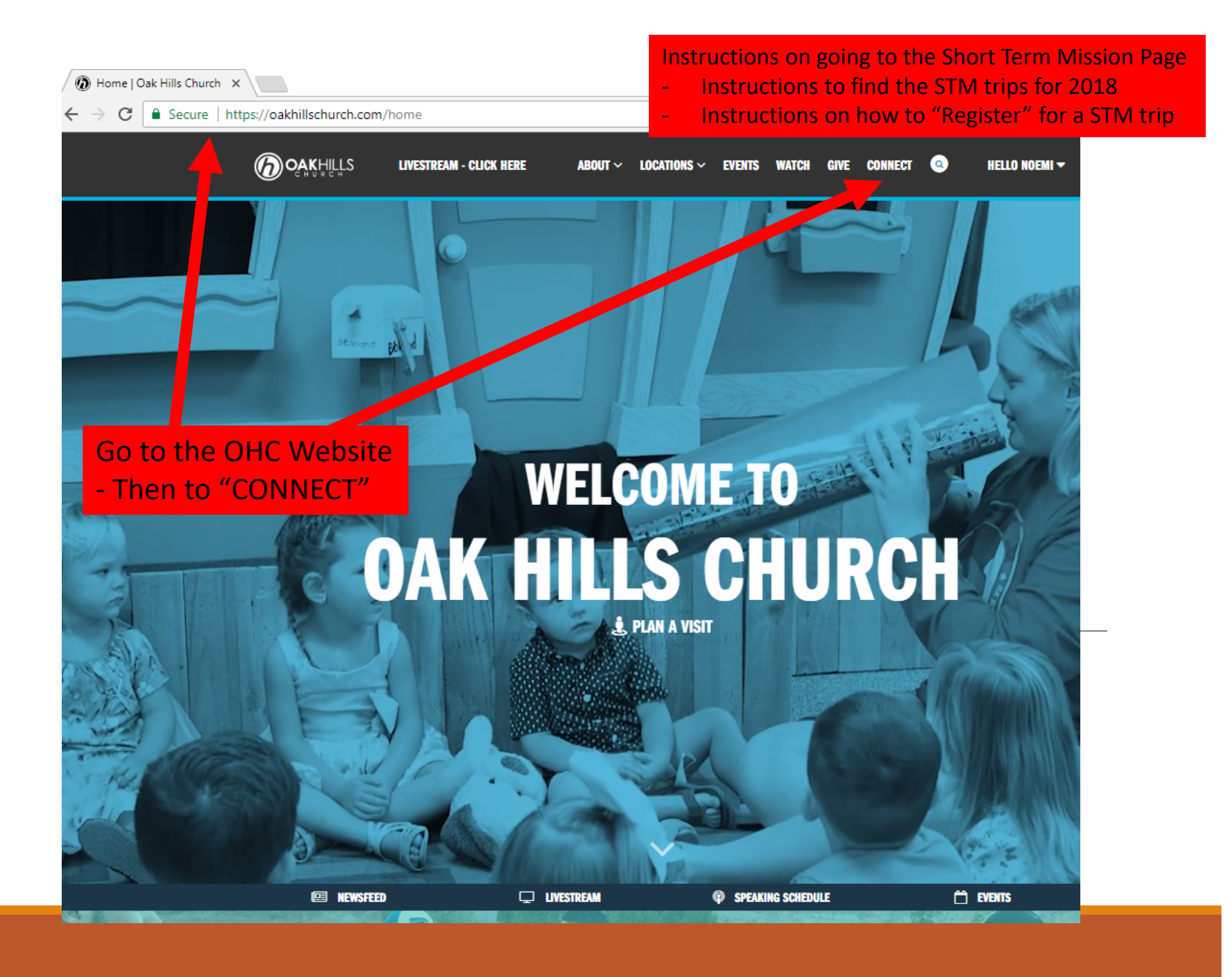

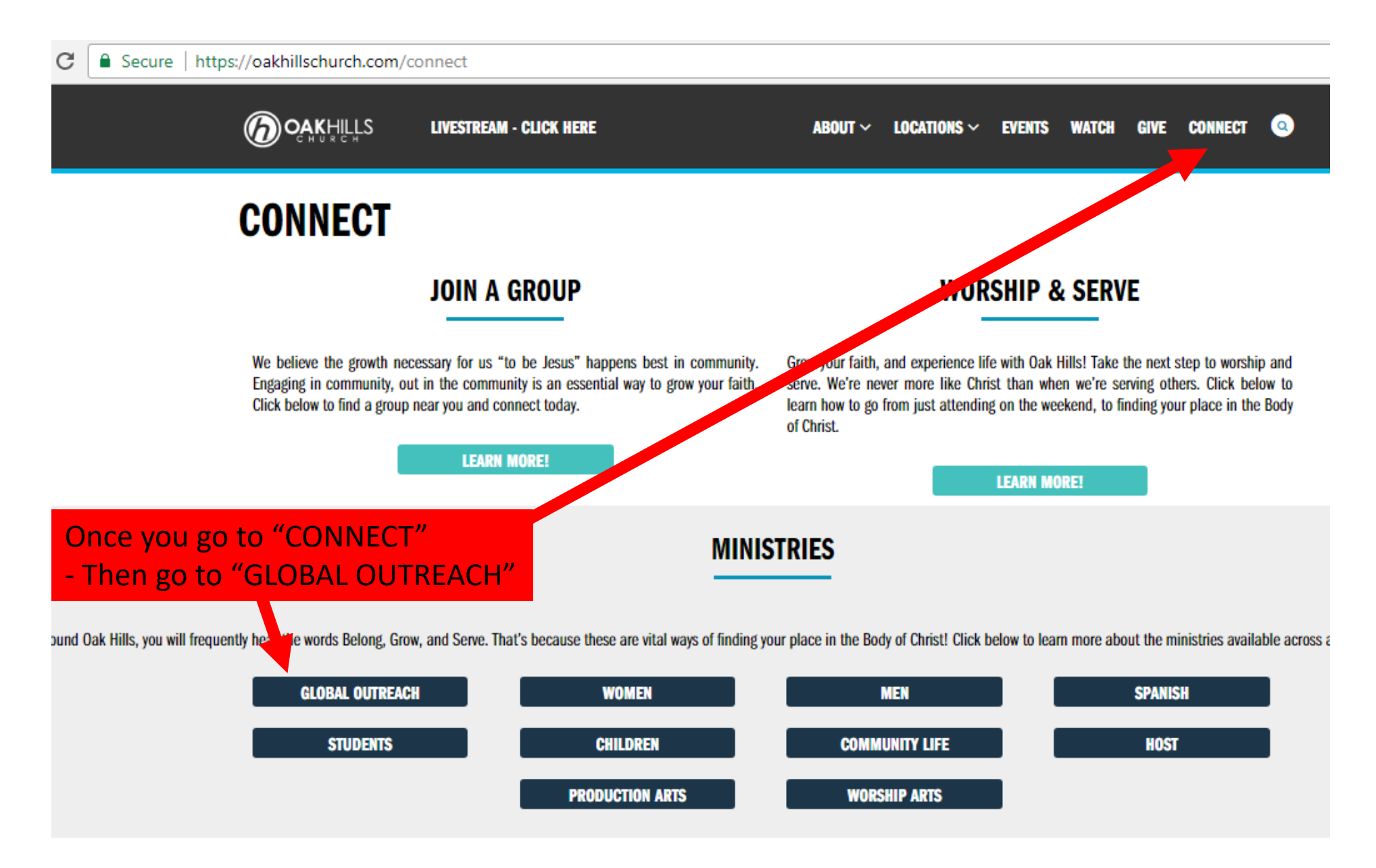

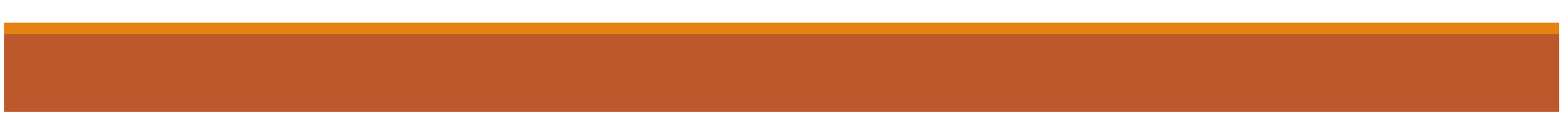

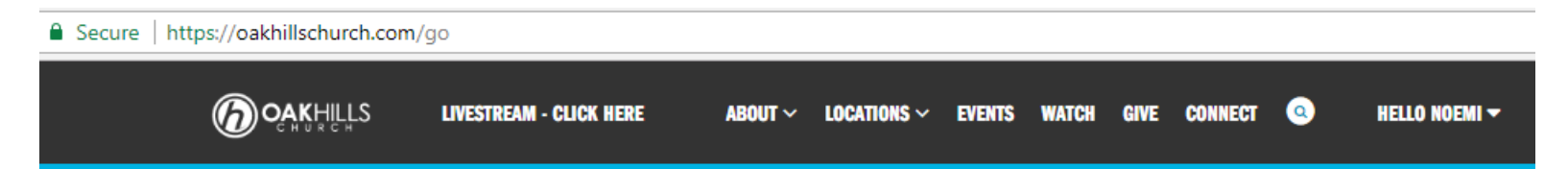

## **GLOBAL OUTREACH**

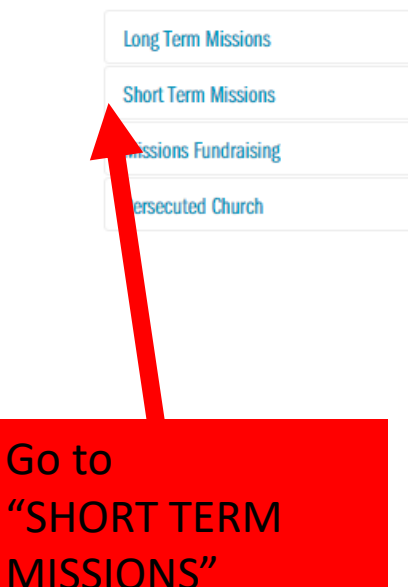

for all STM Trips

#### **GLOBAL OUTREACH MISSION & VISION**

Mission: We are the Body of Christ called to be Jesus in every neighborhood in our city and beyond.

OHC Global Outreach supports this mission by equipping believers for global witness, through:

- · Prayer God will lead and empower all our efforts as we abide in him.
- · Evangelism Taking the Good News wherever God leads us.
- Discipleship Equipping local leaders around the world who are making disciples, translating and distributing scripture, and planting churches.
- Service Providing opportunities for the Oak Hills body to grow spiritually through Short Term Mission Trips, cross-cultural service and prayer.
- Compassion Responding with Christ-like compassion to critical needs through trusted partners around the world.

Our Vision is to produce locally-led communities of the body of Christ worshiping God and transforming neighborhoods and cities around the world.

#### **GETTING INVOLVED**

Join the OHC Global Outreach Facebook Group to stay up-to-date on our the work of our long-term missionaries and short term missions teams.

https://www.facebook.com/groups/OHCMissions/

Serve on a short term mission in 2016. Please check back in late January to access the 2016 application and trip list.

Run with Oak Hills Church in San Antonio. Change lives in Africa. Join a Team World Vision group to run or run-walk the half or full San Antonio Rock'n'Roll marathon on December 6th, 2015 in order to help bring clean water to communities in Africa. 80% of teammates are first time runners! -To get more information and join a TWV running team, click here! -Join the Oak Hills Church Team World Vision Facebook Group.

Looking for ways to support Global Outreach through your Campus? Call Noemi Graham at 210-807-5228.

Check out our photos from mission points around the world. Flickr

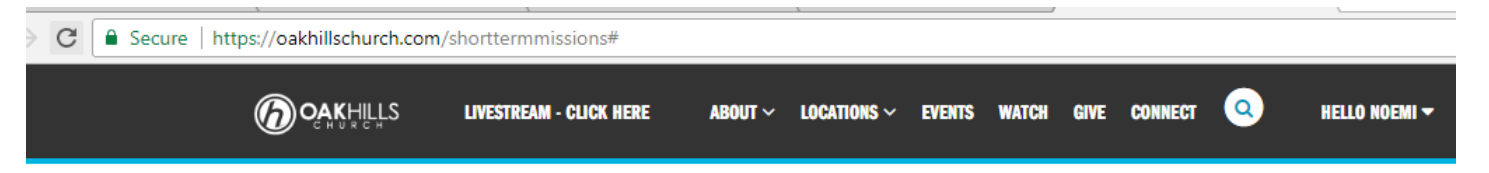

### SHORT TERM MISSIONS

| <section-header><section-header></section-header></section-header>                                                                                                    | undraising                                                      | lissions F      |
|----------------------------------------------------------------------------------------------------|-----------------------------------------------------------------|-----------------|
| <section-header><section-header></section-header></section-header>                                                                                                    | Church                                                          | Persecuted      |
| APEII 11,21 / Entringen<br>UNIT 12,21 / Exemption<br>UNIT 12,21 / Exemption<br>UNIT | T TERM 2018<br>S TRIP LIST & EMPHASIS                           | SHOR<br>MISSION |
| IVIC      If J fammals     IVIC     If J fammals     IVIC     If J fammals     IVIC     IVIC                                                                                                    | 11-21 / Bastayan, Philippines                                   | APRIL           |
| Al 212 A Read, hand in the All and All     All 212 A Read, hand in the All and All All All All All All All All All Al                                                                                                    | 18-17 / Gasterals                                               |                 |
| 12. 27.8 Abit<br>And a first factor of a first prior for a first prior for a first prior<br>Bit with of a first prior first prior first prior first prior<br>Bit With Static Static Static Static Static Static<br>Bit With Static Static Static Static Static Static<br>Bit Static Static Static Static Static Static Static<br>Bit Static Static Static Static Static Static Static<br>Bit Static Static Static Static Static Static Static<br>Bit Static Static Static Static Static Static Static<br>Bit Static Static Static Static Static Static Static<br>Bit Static Static Static Static Static Static Static<br>Bit Static Static Static Static Static Static Static<br>Bit Static Static Static Static Static Static Static<br>Bit Static Static Static Static Static Static Static<br>Bit Static Static Static Static Static Static Static<br>Bit Static Static Static Static Static Static Static<br>Bit Static Static Static Static Static Static Static<br>Bit Static Static Static Static Static Static Static Static<br>Bit Static Static Static Static Static Static Static Static Static<br>Bit Static Static St                                                                                                    | 20-20 / Notel, Brazil                                           |                 |
| (III - 10)     (III - 10)     (IIII - 10)     (IIII - 10)     (IIII - 10)     (IIII - 10)     (IIIII - 10)     (IIIIIIIIIIIIIIIIIIIIIIIIIIIIIIIII                                                                                                    |                                                                 |                 |
| JULY 10.7 19. Notable Demonstrates UP 10     How to find the second second                                                                                                    | 24-bits 18 / Bicaine<br>Some Day school 1 Optimage              |                 |
| 22 August of a Buckets Team Minus     and August of a Buckets     22 August of a Buckets     22 A                                                                                                    |                                                                 |                 |
| 28. August & 67. Dis Neukaria     29. SEPTEMBER     21.21.2.0 Guidennia     20.21.2.1.0 Guidennia     20.21.4.1 Model, Received Contractor (Totace Monor OCTOBER     33.4.4 Model, Received Contractor Monor     80.9.4.9 Model     33.4.4 Model, Received Contractor Monor     80.9.4.9 Model     33.4.4 Model, Received Contractor Monor     30.9.4 Model     30.9.4 Model     30.9 Model     30.9.4 Model     30.9.4 M                                                                                                    |                                                                 |                 |
| SEPTEMBER 11.22 Contention<br>OCTOBER 5-14 There in the content of the theory<br>NOTENEER 5-14 Theory Content of the theory<br>NOTENEER 5-15 Theory Content of the theory                                                                                                    |                                                                 |                 |
| OCTOBER 5-14 // Wantel Ensel<br>Monary Shares Charles & Adult Browny<br>NO VEMBER 5-15 // Mark<br>Broken Charles & Adult Browny                                                                                                    |                                                                 |                 |
| NOVEMBER 5-15 Artikets<br>microsoft of Asset Microsoft & Asset                                                                                                    |                                                                 |                 |
|                                                                                                    |                                                                 |                 |
| DECEMBER Bristy / Dromas Dadoes / Drifter ) & Add Binity                                                                                                    |                                                                 |                 |
| 14-16 JF Del Rise, TAUAcada, Menica<br>Initiany of Christman Stratum                                                                                                    |                                                                 |                 |
| JANUARY 2019 10-19 / Renderge<br>Maning Manage for Manage Stage                                                                                                    | 12-15 / Henduras<br>maing Meetry for Mener July                 |                 |
| FEBRUARY 2019 14-20 // Ball<br>Science / Deciment Senders: Non-Senders                                                                                                    | 18-22 of Balli<br>Drivey of Decimes Dankson from Jacoby Fellows |                 |
| Index laws Texas, and we have been been as a second                                                                                                    | These second sections are as                                    |                 |
| CONSTRUCTION                                                                                                    | ICHURCH.COM/SHORT                                               |                 |
|                                                                                                    |                                                                 |                 |
|                                                                                                    |                                                                 |                 |

#### SHORT TERM MISSIONS

"We are the Body of Christ called to be Jesus in every neighborhood in our city and beyond."

**Contact Information** 

Short Term Missions Director / James Massie (click to email)

"Mostly what God does is love you. Keep company with him and learn a life of love. Observe how Christ loved us. His love was not cautious but extravagant. He didn't love in order to get something from us but to give everything of himself to us. Love like that." Ephesians 5:2 (msg.)

To view the Short Term Mission Brochure Click Here.

#### **REGISTER FOR A TRIP IN 2018:**

EXPLORE BELOW THE MANY STM TRIPS OFFERED THIS YEAR BY CLICKING ON THE TRIP IMAGE/LINK BELOW TO LEARN MORE ABOUT EACH TRIP.

- REGISTER for the trip: once you know which trip you want to join and are ready to register & pay your \$100 trip deposit, click on the "REGISTER" link on your desired trip page.
- Once you have registered for your trip, you will receive an email with the OHC Application link to begin the application / trip document process.
- · Click here to "walk through" the process of signing up for a Short Term Mission Trip. click here.

Once on this page, scroll DOWN to find a list of all STM trips

 Link to STM Brochure for a listing of all STM trips

#### ARE YOU CALLED TO SERVE ON A SHORT TERM MISSION TEAM IN 2018?

"For even the Son of Man did not come to be served, but to serve, and to give his life as a ransom for many." (Mark 10:45)

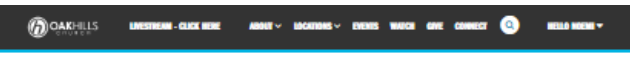

#### SHORT TERM MISSIONS

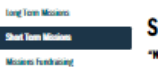

Persecuted Church

SHORT TERM

#### SHORT TERM MISSIONS

"We are the Body of Christ called to be Jesas in every neighborhood in our city and beyond."

#### **Contact Information**

Short Term Missions Director / James Massle (click to email)

\*Mostly what God does is love you. Keep company with him and learn a life of love. Observe how Christ loved us. His love was not cautious but extravagant. He didn't love in order to get something from us but to give everything of himself to us. Love like that." Ephesians 5:2 (msg.)

To view the Short Term Mission Brochure Click Here

#### **REGISTER FOR A TRIP IN 2018:**

ESPLORE BELOW THE MANY STM TRUS OFFERED THIS YEAR BY CLICKING ON THE TRUP MAGG/LINK BELOW TO LEARN MORE ABOUT EACH TRUE.

- REGISTER for the trip: once you know which trip you want to join and are ready to register & pay your \$100 trip deposit, click on the "HECESTER" link on your desired hip page. Once you have registered for your trip, you will receive an email with the OHC Application link to begin the application / bip
- document process. Click here to "walk through" the process of signing up for a Short Term Mission Trip. click here.

#### ARE YOU CALLED TO SERVE ON A SHORT TERM MISSION TEAM IN 2018?

"For even the Son of Man did not come to be served, but to serve, and to give his life as a ransom for many." (Mark 10:45)

One of the many ways we encourage the Body of Christ to reach out to others is through short term mission trips. These trips, ranging from one to two weeks in length, are intended to provide you with a glimpse of life outside of what you're used to. They stretch and grow your faith, while sharing the love of Christ through service and health care initiatives in countries like El Salvador, Nicaratua, Haiti, Mrica, and more Through the generous donation of your time and skills, countless lives have been touched and seeds of faith planted around the globe.

Mission trips are offered throughout the year with emphases on areas including village outreach, medical and dental care trips, and more. Such trips are made possible due to strong relationships with long term missionaries in each country we serve and friendships with local village leadership. Regardless of your experience or language knowledge, professional background, your spiritual gifts, and God given talents, YOU can be used on this trip. Remember . . . "God doesn't call the equipped, God equips the called."

We invite you to pray about the potential role you could play in an Oak Hills Church mission trip and ask for God's guidance.

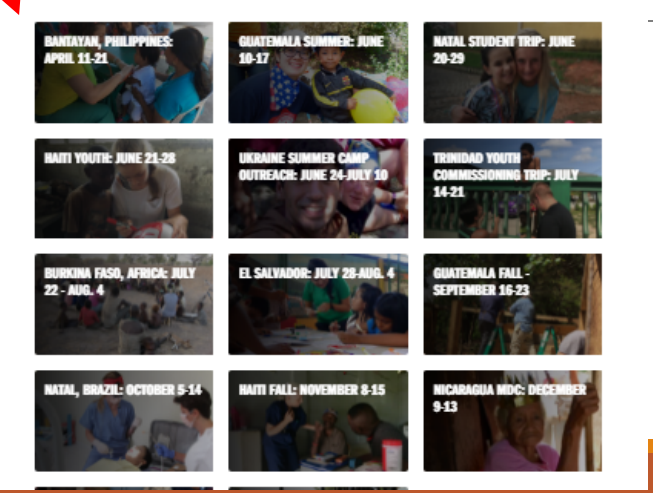

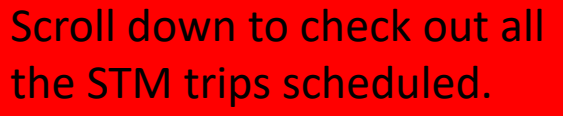

- Click on trip image to get detailed information on the trip (pricing, dates, team and in-country project info).

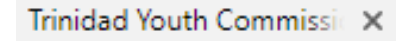

С

#### Secure | https://oakhillschurch.com/page/414?EventOccurrenceId=215

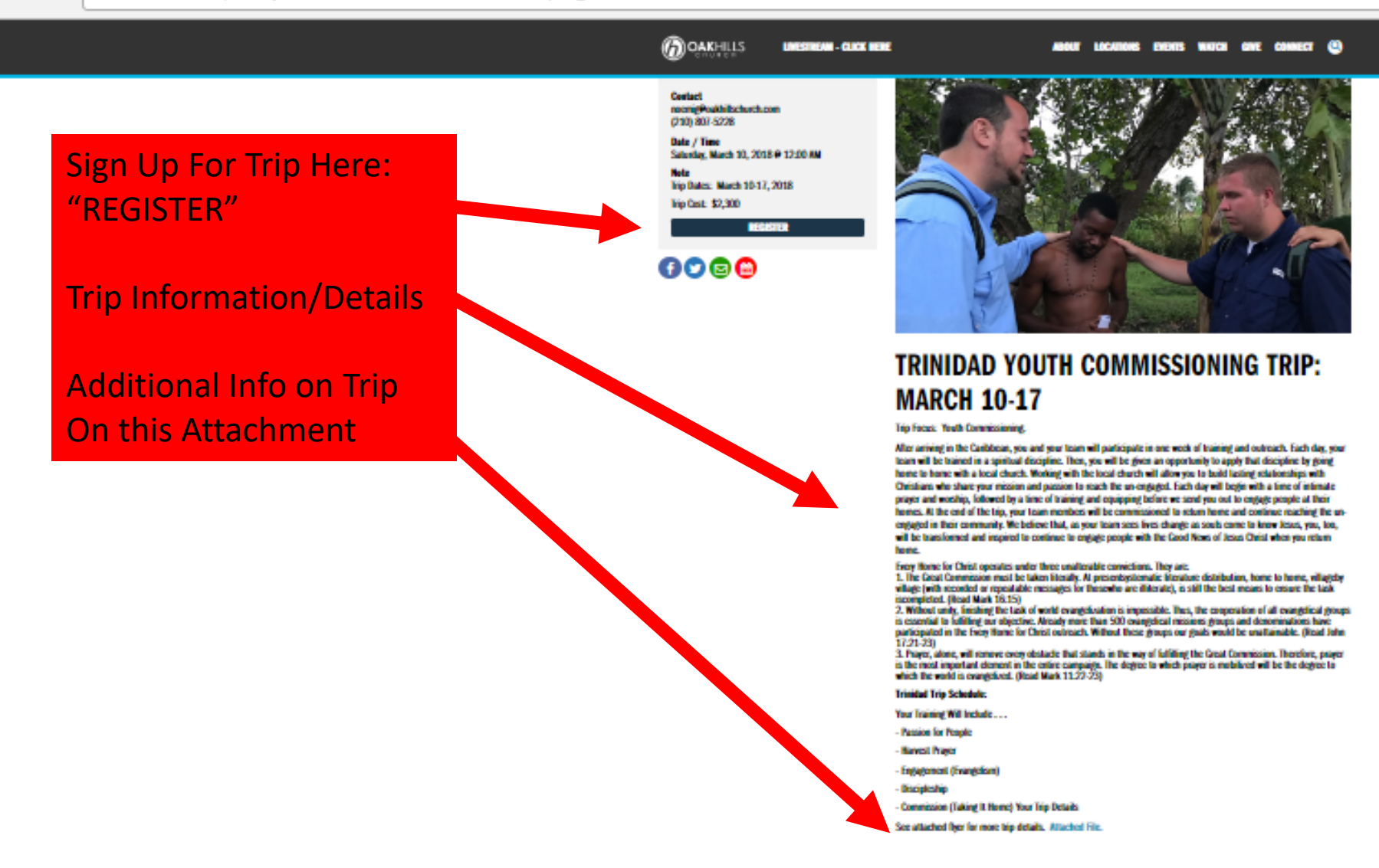

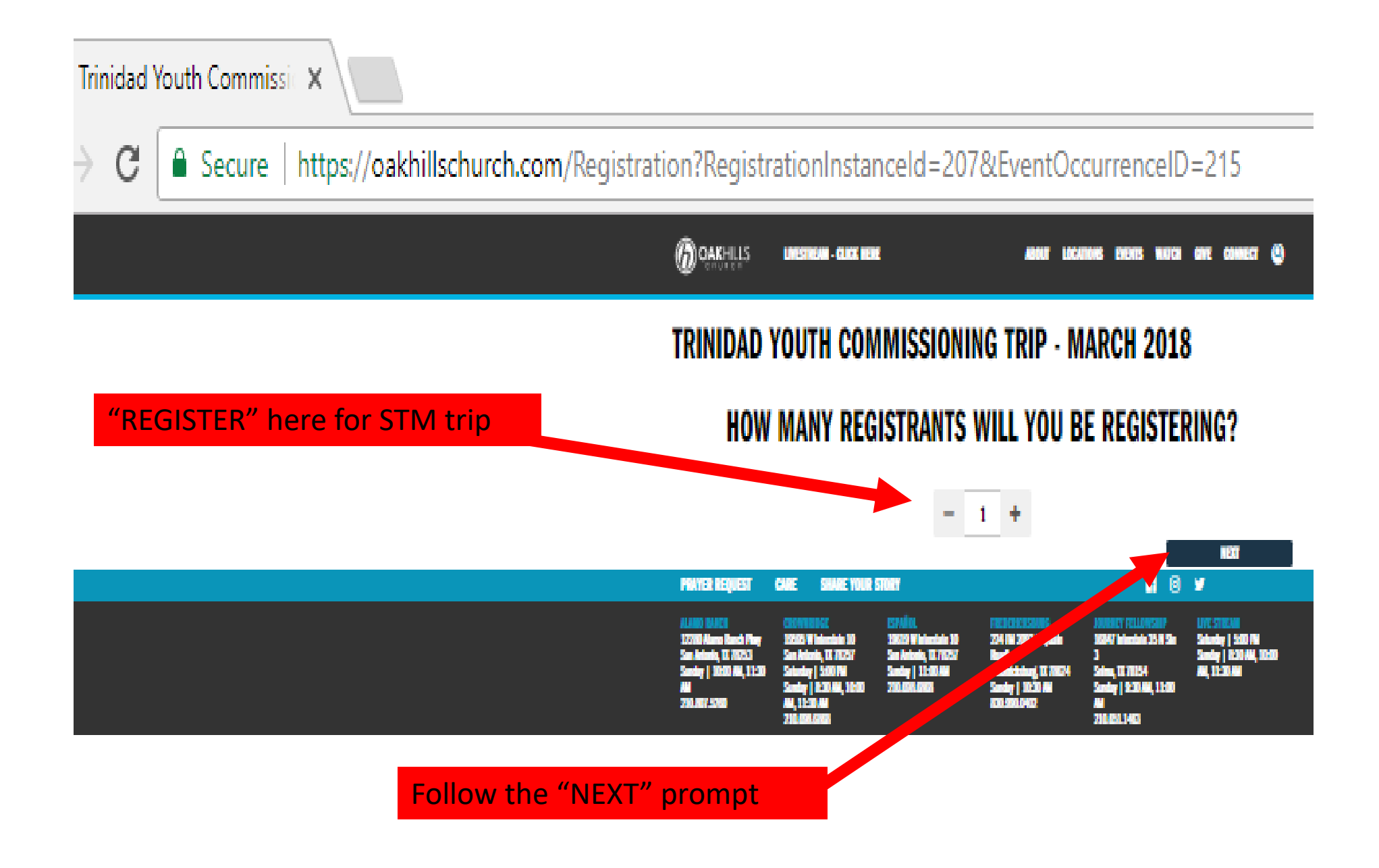

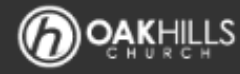

## **TRINIDAD YOUTH COMMISSIONING TRIP - MARCH 2018**

## REGISTRANT

| First Name •                         | Last Name •              |
|--------------------------------------|--------------------------|
| Email •                              |                          |
| noer g@oakhillschurch.com            |                          |
| REVIOUS                              | NEXT                     |
| PRAYER REQUEST CARE SHARE YOUR STORY | 🕂 🖉 😏                    |
|                                      |                          |
| Enter trip goer info /               |                          |
| email here                           |                          |
|                                      | Follow the "NEXT" prompt |

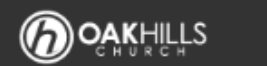

## TRINIDAD YOUTH COMMISSIONING TRIP - MARCH 2018 REVIEW REGISTRATION

| First Name ®                                              | Last Name ®                               |                                 |
|-----------------------------------------------------------|-------------------------------------------|---------------------------------|
| Noemi                                                     | Graham                                    |                                 |
| Send Confirmation Emails To *                             | Noemi is in the same family as $^{\circ}$ |                                 |
| noemig@oakhillschurch.com                                 | Noemi Graham O None                       |                                 |
| Should Your Account Be Updated To Use This Email Address? |                                           |                                 |
| YMENT SUMMARY                                             |                                           | Amount                          |
| Review your "REGISTRATION"                                |                                           | \$ 2,300.00                     |
| tal                                                       |                                           | \$ 2,300.00                     |
|                                                           |                                           | <b>Total Cost</b><br>\$2,300.00 |
|                                                           |                                           | Minimum Due Today<br>\$100.00   |
| Pay you                                                   | r \$100 trip deposit                      | Amount To Pay Today \$ 2,300.00 |
|                                                           |                                           | Amount Pempining                |

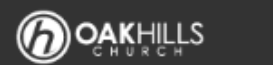

## TRINIDAD YOUTH COMMISSIONING TRIP - MARCH 2018 REVIEW REGISTRATION

| THIS REGISTRATION WAS COMPLETED BY                                                                                                    |                                                                                                    |
|----------------------------------------------------------------------------------------------------|----------------------------------------------------------------------------------------------------|
| First Name ®                                                                                                    | Last Name *                                                                                                    |
| Noemi                                                                                                    | Graham                                                                                                    |
| Send Confirmation Emails To ®                                                                                                    | Noemi is in the same family as *                                                                                                    |
| <ul> <li>Once you SUMBIT your Regist</li> <li>get an email with information</li> <li>Completing your OHC Volu<br/>(Adult &amp; Student versions)</li> </ul> | ration, you will in the new of the second second se |
|                                                                                                    | \$ 2 300 00                                                                                                    |
|                                                                                                    |                                                                                                    |
|                                                                                                    | \$ 2,300.00                                                                                                    |
|                                                                                                    | <b>Total Cost</b><br>\$2,300.00                                                                                                    |
|                                                                                                    | Minimum Due Today<br>\$100.00                                                                                                    |
|                                                                                                    | Amount To Pay Today •<br>\$ 2,300.00<br>Amount Remaining<br>\$0.00                                                                                                    |

# Questions?

CALL OHC GLOBAL OUTREACH OFFICE NOEMI GRAHAM – 210.807.5228 NOEMIG@OAKHILLSCHURCH.COM